# Software Description RA50003569 2012\_05\_07

Replaced by:

Modif.-Nmb:

Index: a

Date:

# Software Description

R902135651 DYNP100 V02.04

Customer: Dynapac

Machine: Paver 890, 891 (track), 896(wheel)

Control unit: RC8-8/22

BODAS-design: V3.0.15A, Compiler 2.3.9.26, Target RC8-8\_22 Standard V1.4

#### Contents

| Abou  | t this Do                                                        | cument                                                                                                    | 3                   |
|-------|------------------------------------------------------------------|----------------------------------------------------------------------------------------------------|---------------------|
| 1.1   | History                                                          | ·                                                                                                    | 3                   |
| 1.2   | Abbrev                                                           | viations                                                                                                    | 4                   |
| 1.3   | Valid s                                                          | eparate Documentation                                                                                                    | 5                   |
| Basic | : Safety i                                                       | nstructions                                                                                                    | 6                   |
| 2.1   | Scope.                                                           |                                                                                                    | 6                   |
|       | 2.1.1                                                            | Conventional usage                                                                                                    | 6                   |
|       | 2.1.2                                                            | Safety Risks                                                                                                    | 7                   |
| 2.2   | Basic c                                                          | conditions                                                                                                    | 7                   |
|       | 2.2.1                                                            | Usage of the information in this document                                                                                                    | 7                   |
|       | 2.2.2                                                            | Operating conditions and limits                                                                                                    | 7                   |
|       | 2.2.3                                                            | Installation und Commissioning                                                                                                    | 7                   |
|       | 2.2.4                                                            | Repair and service                                                                                                    | 8                   |
| Safet | ty require                                                       | ements at the machine                                                                                                    | 9                   |
| 3.1   | Genera                                                           | al considerations                                                                                                    | 9                   |
|       | Abou<br>1.1<br>1.2<br>1.3<br>Basic<br>2.1<br>2.2<br>Safet<br>3.1 | About this Do         1.1       History         1.2       Abbrew         1.3       Valid s         Basic Safety i       2.1         2.1       Scope         2.1.1       2.1.2         2.2       Basic o         2.2.1       2.2.1         2.2       Basic o         2.2.2       2.2.3         2.2.4       Safety require         3.1       General | About this Document |

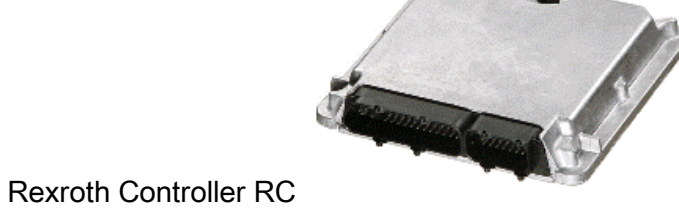

Rexroth

**Bosch Group** 

| 3.3       Measures to reduce the risk without the control unit.       10         3.3.1       Measures defined in the risk analysis       10         3.3.2       Additional measures       10         Functional description       11         4.1       General       11         4.2       Connector       11         4.3       Operational States       11         Diagnostic Tool BODAS-service         5.1       Process data       12         5.2       Parameter       16         5.3       Diagnosis       31         General Settings       39       39         6.1       Preparation       39         6.2       Optionally: single Lever and Potentiometer Calibration       39 | 3.2  | Safety     | function related considerations                  | 10 |
|----------------------------------------------------------------------------------------------------|------|------------|--------------------------------------------------|----|
| 3.3.1       Measures defined in the risk analysis       10         3.3.2       Additional measures       10         Functional description       11         4.1       General       11         4.2       Connector       11         4.3       Operational States       11         Diagnostic Tool BODAS-service       12         5.1       Process data       12         5.2       Parameter       16         5.3       Diagnosis       31         General Settings       39         6.1       Preparation       39         6.2       Optionally: single Lever and Potentiometer Calibration       39                                                                                  | 3.3  | Measu      | res to reduce the risk without the control unit  | 10 |
| 3.3.2       Additional measures       10         Functional description       11         4.1       General       11         4.2       Connector       11         4.3       Operational States       11         Diagnostic Tool BODAS-service       12         5.1       Process data       12         5.2       Parameter       16         5.3       Diagnosis       31         General Settings       39         6.1       Preparation       39         6.2       Optionally: single Lever and Potentiometer Calibration       39                                                                                                    |      | 3.3.1      | Measures defined in the risk analysis            | 10 |
| Functional description         11           4.1         General         11           4.2         Connector         11           4.3         Operational States         11           Diagnostic Tool BODAS-service         12           5.1         Process data         12           5.2         Parameter         16           5.3         Diagnosis         31           General Settings         39           6.1         Preparation         39           6.2         Optionally: single Lever and Potentiometer Calibration         39                                                                                                    |      | 3.3.2      | Additional measures                              | 10 |
| 4.1       General       11         4.2       Connector       11         4.3       Operational States       11         Diagnostic Tool BODAS-service       12         5.1       Process data       12         5.2       Parameter       16         5.3       Diagnosis       31         General Settings       39         6.1       Preparation       39         6.2       Optionally: single Lever and Potentiometer Calibration       39                                                                                                    | Func | tional de  | scription                                        | 11 |
| 4.2       Connector       11         4.3       Operational States       11         Diagnostic Tool BODAS-service       12         5.1       Process data       12         5.2       Parameter       16         5.3       Diagnosis       31         General Settings       39         6.1       Preparation       39         6.2       Optionally: single Lever and Potentiometer Calibration       39                                                                                                    | 4.1  | Genera     | al                                               | 11 |
| 4.3 Operational States       11         Diagnostic Tool BODAS-service       12         5.1 Process data       12         5.2 Parameter       16         5.3 Diagnosis       31         General Settings       39         6.1 Preparation       39         6.2 Optionally: single Lever and Potentiometer Calibration       39                                                                                                    | 4.2  | Conne      | ctor                                             | 11 |
| Diagnostic Tool BODAS-service       12         5.1       Process data       12         5.2       Parameter       16         5.3       Diagnosis       31         General Settings       39         6.1       Preparation       39         6.2       Optionally: single Lever and Potentiometer Calibration       39                                                                                                    | 4.3  | Operat     | tional States                                    | 11 |
| 5.1Process data125.2Parameter165.3Diagnosis31General Settings396.1Preparation396.2Optionally: single Lever and Potentiometer Calibration39                                                                                                    | Diag | nostic To  | ool BODAS-service                                | 12 |
| 5.2       Parameter       16         5.3       Diagnosis       31         General Settings       39         6.1       Preparation       39         6.2       Optionally: single Lever and Potentiometer Calibration       39                                                                                                    | 5.1  | Proces     | s data                                           | 12 |
| 5.3       Diagnosis       31         General Settings       39         6.1       Preparation       39         6.2       Optionally: single Lever and Potentiometer Calibration       39                                                                                                    | 5.2  | Param      | eter                                             | 16 |
| General Settings       39         6.1       Preparation       39         6.2       Optionally: single Lever and Potentiometer Calibration       39                                                                                                    | 5.3  | Diagno     | osis                                             | 31 |
| <ul><li>6.1 Preparation</li></ul>                                                                                                    | Gene | eral Setti | ngs                                              |    |
| 6.2 Optionally: single Lever and Potentiometer Calibration                                                                                                    | 6.1  | Prepar     | ation                                            |    |
|                                                                                                    | 6.2  | Option     | ally: single Lever and Potentiometer Calibration |    |

4

5

6

Hydraulics

#### About this Document

## Software Description R902135654-DAT-001-AB

| Replaced by: | ModifNmb:                 | Index: a | Date: |                                                        |
|--------------|---------------------------|----------|-------|--------------------------------------------------------|
| 6.2.1        | Drive Lever (joystick)    |          |       | 6.2.5 Throttle Potentiometer41                         |
| 6.2.2        | Drive Limit Potentiometer | 40       | (     | B.3 Password for Cummins torque configuration          |
| 6.2.3        | Steering                  | 40       | (     | 0.4 Optionally: Save Parameters in a file on PC/Laptop |
| 6.2.4        | Trim Potentiometer        | 40       | 7     | Optional settings43                                    |

© This document, as well as the data, specifications and other information set forth in it, are the exclusive property of Bosch Rexroth AG. It may not be reproduced or given to third parties without its consent.

Hydraulics

| This document, as well as the data | , specifications and other information set for | rth in it, are the exclusive propert | ty of Bosch Rexroth AG. It may r        | not be reproduced or given to | third parties without its consent. |
|------------------------------------|------------------------------------------------|--------------------------------------|-----------------------------------------|-------------------------------|------------------------------------|
| ,                                  |                                                | <i>i i i i</i>                       | , , , , , , , , , , , , , , , , , , , , |                               |                                    |

About

Replaced by:

| About this Document | 1 | About th | nis Documen |
|---------------------|---|----------|-------------|
|---------------------|---|----------|-------------|

# History

©

#### Tabelle 1: History

| Version | Date                             | Author             | Description                                        |
|---------|----------------------------------|--------------------|----------------------------------------------------|
| V1.0    | 2009-12-21                       | Rueckert DCH/SAE1  | initial release                                    |
| V1.1    | 1 2011-04-01 Hermann, DC-MA/EMF2 |                    | Update according to software version DYNP100 v1.10 |
| V1.2    | 2011-06-07                       | Rückert DC-MA/EMF2 | Update according to software version DYNP100 V1.11 |
| V1.3    | 2011-06-09                       | Rückert DC-MA/EMF2 | Update according to software version DYNP100 V1.12 |
| V1.4    | 2012-01-02                       | Rückert DC-MA/EMF2 | Update according to software version DYNP100 V1.16 |
|         |                                  |                    |                                                    |

Modif.-Nmb:

Index: a

Date:

|--|--|--|

# Abbreviations

#### Tabelle 2: Abbreviations

| Abbreviation | Description                     |
|--------------|---------------------------------|
| RC           | Rexroth Controller              |
| EOL          | End of Line Test                |
| ECU          | Electronic Control Unit         |
| SBE          | Software description            |
| ASB          | Schematic                       |
| DRCE         | Software type Drive Control EP  |
| EP           | Electronic Proportional Control |
| CAN          | Controller Area Network         |

|--|--|--|--|--|

# Valid separate Documentation

#### Tabelle 3: Valid separate Documentation

| Reference | Document                        | Contents                                             |
|-----------|---------------------------------|------------------------------------------------------|
| 1         | RE95202_2009-03                 | data sheet RC controllers                            |
| 2         | RE95086                         | data sheet BODAS-service Diagnostic Tool             |
| 3         | RE90300-01-B                    | Data sheet Installation notes for electronic control |
| 4         | 02135655_Stand_10_12_09_a_1.pdf | Schematic                                            |
| 5         | PH-DYNP100_V1_3.pdf             | specification                                        |
| 6         |                                 |                                                      |
|           |                                 |                                                      |
|           |                                 |                                                      |

# 2 Basic Safety instructions

## Scope

The document describes the functions of the control unit.

#### Conventional usage

The control unit together with the application software is used at the machine for the following main functions:

- Electro hydraulic control of the drive transmission
- Electro hydraulic control of the implement hydraulic

The detailed functions are described in Chapter 4 "Functional description"

The machine has the following characteristics and is used on the following conditions and limitations: mass: paver type1 16500kg..29500kg paver type2 16500kg..29500kg

tracked drive: max.4km/h wheeled drive: max. 15km/h

Emergency circuit: Hardware with well-tried electro-mechanic components (without redundancy), no electronic components are used in emergency circuit . So there is no need to use EN ISO 13849 for this emergency circuit.

Safe state: standstill

 Replaced by:
 Modif.-Nmb:
 Index: a
 Date:

### Safety Risks

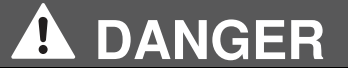

#### Risk of injury or death!

Due to wrong installation or incorrect usage of the control unit, the machine may move unintentionally also possibly in the wrong driving direction.

Adequate installation of the wiring and correct usage of the control unit has to be assured.

# **Basic conditions**

#### Usage of the information in this document

The document is the basis for the instruction manual of the machine, it has to be used for the adjustments at the end of production line and is has to be used for service at the machine in the field.

Bosch Rexroth assumes that only people that are adequately trained are using the information in the document. In case of doubts about the meaning of the information it is necessary to consult Bosch Rexroth before continuing using this information.

#### Operating conditions and limits

The control unit and the application software described in this document may only be used in machines described in Chapter 2 Basic Safety instructions" with the defined operating conditions and limits.

#### Installation und Commissioning

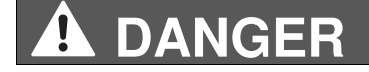

Hydraulics

#### **Basic Safety instructions**

| Replaced by:                                                            | ModifNmb: | Index: a | Date: |  |  |
|-------------------------------------------------------------------------|-----------|----------|-------|--|--|
|                                                                         |           |          |       |  |  |
| Risk of injury or death !                                               |           |          |       |  |  |
| During the commissioning unintended movement of the machine may happen. |           |          |       |  |  |
| Before running the engine ensure the following measures:                |           |          |       |  |  |
| There is nobody in the dangerous area around the machine                |           |          |       |  |  |
| All components are adequately installed                                 |           |          |       |  |  |
| All settings for the control unit has been performed carefully.         |           |          |       |  |  |

The control unit has to be wired by a short, low-resistance connection from a housing screw to the unit or vehicle ground. See "Valid separate Documentation" Reference 3 Data sheet Installation notes for electronic control and 4 schematic.

All connectors must be unplugged from the control unit during any welding operation.

#### Repair and service

After repairing or service at the machine the machine functions have to be tested.

|--|

# 3 Safety requirements at the machine

The following items have to be fulfilled to maintain functional safety according to DIN EN ISO 13849: 2008.

# **General considerations**

The safety instructions in the RE sheet of the control unit and the installation notes have to be followed. See "Valid separate Documentation" Reference 1: RE sheet, Reference 3: Data sheet Installation notes for electronic control and Reference 4: Schematic.

The control unit has to be operated in intermittent operating mode with a maximum operating time of 10h without switching off ignition. After that time latest, the control unit has to start up after power interruption so that the power on tests can be executed.

After modifications at safety functions or components related to safety functions a validation of the correct and safe functions must be performed and documented. This is also valid in case of parameter modifications that are influencing safety functions. See Chapter 0 Parameter

The operators, service and repair staff at the end user of the machine has to be informed about the safety functions and needs to be informed that no modifications are allowed that mute or modify the behaviour of safety functions.

The machine producer is responsible to inform the machine operator about all necessary measures that are related to safety relevant functions. (e.g. within the machine manual)

The environmental conditions and other restrictions defined in the datasheets of the used components have to be ensured. See "Valid separate Documentation" Reference 1: RE sheet.

Defect control units and sensors have to be replaced and may not be repaired.

If the operator directly or via the control unit detects a failure, the replacement of the faulty component must be within 10 hours.

## Safety function related considerations

In the following list an overview of all realized safety function for the machine can be found:

Attention: Safety functions that are not influenced by the control unit are not listed below and measures regarding these functions are not mentioned. Therefore this list is NOT complete relating to the overall machine functions.

There are no safety functions in the software DYNP100.

# Measures to reduce the risk without the control unit

Measures defined in the risk analysis

none

#### Additional measures

none

Hydraulics

| Functional description |           |          |       | Software Description R902135654-DAT-001-AB |
|------------------------|-----------|----------|-------|--------------------------------------------|
| Replaced by:           | ModifNmb: | Index: a | Date: |                                            |

# 4 Functional description

# General

# After first switching-on:

See chapter general settings.

# Connector

See "Valid separate Documentation", Reference 4 "Wiring schematic".

# **Operational States Start condition** after switching-on of supply voltage: joystick in neutral position

# **counterrotation is allowed if** switch work on and switch counterrotation on and joystick in neutral position

The machine is set to standstill if switch counterrotation is set to on during driving.

The general functions of BODAS-service are described in "Valid separate Documentation" Reference 2: BODAS-service Diagnostic Tool. Use the online help of BODAS-service to get a complete overview of all functions and their handling. Choose in the menu help the item BODAS-service Diagnosis.

Short form: Menu  $\rightarrow$  Help  $\rightarrow$  Help  $\rightarrow$  BODAS-service Diagnosis

# Process data

BODAS-service: Available ECUs  $\rightarrow$  ECU  $\rightarrow$  Processdata  $\rightarrow$  All Processdata

#### Tabelle 4: Process data

| Set 1: Hall Units/Potis |      |                                                                         |
|-------------------------|------|-------------------------------------------------------------------------|
| Process Value           | Unit | Description                                                             |
| 1 Drive lever           | V    | joystick (direction: backward about 0,5Vforward about 4,5V) pin76       |
| 2 Drive Limit Poti      | V    | drive limit (05V) pin62                                                 |
| 3 Steering              | V    | steering (direction: right about 0,5Vleft about 4,5V) pin55             |
| 4 Trim                  | V    | steering trim (05V) pin68                                               |
| 5 Drive lever           | bit  | 01000bit related to calibration of mechanically used potentimeter range |
| 6 Drive Limit Poti      | bit  | 01000bit related to calibration of mechanically used potentimeter range |
| 7 Steering              | bit  | 01000bit related to calibration of mechanically used potentimeter range |
| 8 Trim                  | bit  | 01000bit related to calibration of mechanically used potentimeter range |

| Set 2: States |      |             |
|---------------|------|-------------|
| Process Value | Unit | Description |

| Replaced by:                                                     | ModifNmb: Index: a Date:                                                                                                    |
|------------------------------------------------------------------|----------------------------------------------------------------------------------------------------|
| 1 Drive State<br>2 Auto Calib Pump<br>Currents state             | NEUTRAL (16#0000); (* drive lever neutral, wait to allow backwd*)         FORWARD (16#0003); (* drive lever forward, forward driving *)         BACKWARD (16#0006); (* drive lever forward, forward driving *)         COUNTER_ROTATE (16#0009); (* counterrotation, forces work mode *)         COUNTER_ROTATE_TO_NEUTRAL (16#000C); (* counterrotation to neutral ramp *)         AUTOCALIB_PUMPS (16#000F); (* pump autocalibration in progress *)         CALIB_LEFT_FORWARD (16#0000);         CALIB_RIGHT_FORWARD (16#0000);         CALIB_LEFT_BACKWARD (16#0009);         CALIB_RIGHT_BACKWARD (16#0009);         CALIB_SUCCESS (16#000C); (* auto calibration of pump imin finished, success *)         CALIB_FAILURE (16#000F); (* auto calibration of pump imin finished, failure *)         CALIB_SAVE (16#0030); (* auto calibration of pump imin finished, failure *) |
| 3 Distance sensor<br>4 Counterrotation<br>5 Transport<br>6 Wheel | sensor paver stop, input pin7         driving: 0; counterrotation: 1 input pin11         work: 0; transport: 1 input pin38         track(16#0000), wheel(16#0007)                                                                                                    |
| 7 Engine torque code<br>8 Engine torque                          | from RC generated code to put into PC-tool<br>engine torque: 100% means full torque                                                                                                    |

| Set 3: Engine           |      |                                                                         |
|-------------------------|------|-------------------------------------------------------------------------|
| Process Value           | Unit | Description                                                             |
| 1 Throttle              | V    | steering trim (05V) pin61                                               |
| 2 Throttle              | bit  | 01000bit related to calibration of mechanically used potentimeter range |
| 3 Set Engine Speed      | rpm  | nominal engine speed                                                    |
| 4 Act.Engine Speed      | rpm  | actual engine speed                                                     |
| 5 D plus                |      | D+ engine generator Pin64                                               |
| 6 battery voltage       | V    | battery voltage                                                         |
| 7 voltage after central | V    | voltage after central switch                                            |
| switch                  |      |                                                                         |
| 8 5V sensor voltage     | V    | 5V sensor voltage                                                       |

## Diagnostic Tool BODAS-service

| Replaced b | y: |
|------------|----|
|------------|----|

Modif.-Nmb:

Date:

| Set 4: Speed        |       |                                                                  |
|---------------------|-------|------------------------------------------------------------------|
| Process Value       | Unit  | Description                                                      |
| 1                   |       |                                                                  |
| 2                   |       |                                                                  |
| 3 Steer Corr left   |       | steer controller correction left, quicker track will be reduced  |
| 4 Steer Corr right  |       | steer controller correction right, quicker track will be reduced |
| 5 Set Speed Mean    | m/min | nominal paver mean speed                                         |
| Value               |       |                                                                  |
| 6 Front wheel drive |       | Ouput pin35 on/off, Ventil Y52                                   |
| 7 Free Wheeling     |       | Ouput pin4 on/off, Ventil Y45, Y46 und Y53                       |
| output              |       |                                                                  |
| 8 Output vibration  | mA    | actual proportional output pin43                                 |

Index: a

| Set 5: Pumps         |      |                                      |
|----------------------|------|--------------------------------------|
| Process Value        | Unit | Description                          |
| 1 Pump left forwd.   | %    | 0100% proportional output            |
| 2 Pump left backwd.  | %    | 0100% proportional output            |
| 3 Pump rechts forwd. | %    | 0100% proportional output            |
| 4 Pump rechts        | %    | 0100% proportional output            |
| backwd.              |      |                                      |
| 5 Pump left forwd.   | mA   | actual proportional output pin42, 78 |
| 6 Pump left backwd.  | mA   | actual proportional output pin29, 78 |
| 7 Pump rechts forwd. | mA   | actual proportional output pi15, 72  |
| 8 Pump rechts        | mA   | actual proportional output pin3, 72  |
| backwd.              |      |                                      |

| Set 6:<br>Motors/Brake/Clutch |      |             |
|-------------------------------|------|-------------|
| Process Value                 | Unit | Description |
| 1                             |      |             |

Hydraulics

# Diagnostic Tool BODAS-service

-

| Replaced by:    |    | ModifNmb:         | Index: a             | Date:                        |                    |  |
|-----------------|----|-------------------|----------------------|------------------------------|--------------------|--|
| 2               |    |                   |                      |                              |                    |  |
| -<br>3 Work     |    | transport: 0, mo  | tors on vgmin; work: | 1, HA override, motors on vo | gmax, output pin47 |  |
| 4 Brake release |    | closed: 0; applie | ed: 1 output pin46   |                              | <u> </u>           |  |
| 5 Clutch 1      |    | open: 0; closed:  | 1 output pin31       |                              |                    |  |
| 6 Clutch 2      | %  | 0100% proport     | ional output         |                              |                    |  |
| 7 Output tamper | mA | actual proportion | nal output pin30     |                              |                    |  |
| 8 Idle time     | ms |                   |                      |                              |                    |  |
|                 |    |                   |                      |                              |                    |  |

| Set 7:<br>Tamper/Vibration |      |                     |
|----------------------------|------|---------------------|
| Process Value              | Unit | Description         |
| 1 Tamper target            | rpm  | nominal value       |
| 2 Tamper act               | rpm  | actual speed Pin20  |
| 3 Vibration Target         | rpm  | nominal value       |
| 4 Vibration act            | rpm  | actual speed Pin 13 |
| 5 Input Tamper Auto        |      | 0=Off; 1=ON         |
| 6 Input Tamper manu        |      | 0=Off; 1=ON         |
| 7 Input Vibration Auto     |      | 0=Off; 1=ON         |
| 8 Input Vibration manu     |      | 0=Off; 1=ON         |

© This document, as well as the data, specifications and other information set forth in it, are the exclusive property of Bosch Rexroth AG. It may not be reproduced or given to third parties without its consent.

## Diagnostic Tool BODAS-service

Date:

# Parameter

BODAS-service: Available ECUs  $\rightarrow$  ECU  $\rightarrow$  Parameter  $\rightarrow$  Parameter display/edit

Tabelle 5: Parameter

Menu 1: Configuration/Calibration

## **1 Machine Setting**

| ParameterUnitRangeDescriptionLevel1 Paver TypeF2500CF2500CSF2500CSset paver type 1,2 (track) or A(wheel)-1 Paver TypeF2500CF2500CSF2500CSATTENTION! change of Paver Type-2 front wheel driveon/offOFFOFFOFFOFF, ONEnable/Disable front wheel drive-34567 Vibration motorParkerParkerParkerParkerParkerParkerParker8 CAN Test output OnOFFOFFOFFOFF, ONswitch CAN1 auxilary output on or off-                                                                                                    | - | 3                    |        |        |         |        |                               |                                                                                                    |       |
|----------------------------------------------------------------------------------------------------|---|----------------------|--------|--------|---------|--------|-------------------------------|----------------------------------------------------------------------------------------------------|-------|
| 1 Paver TypeF2500CF2500CSF2500CSF2500CSset paver type 1,2 (track) or A(wheel)-ATTENTION! change of Paver Type<br>will set ALL parameters to default as<br>defined for this type, so a calibration<br>has to be done afterwards!-2 front wheel drive<br>3<br>4on/offOFFOFFOFFOFF, ONEnable/Disable front wheel drive-3<br>4iiiiiiiii5<br>6<br>7 Vibration motoriiiiiiii8 CAN Test output OnOFFOFFOFFOFF, ONswitch CAN1 auxilary output on or offi                                                                                                    |   | Parameter            | Unit   |        |         |        | Range                         | Description                                                                                                    | Level |
| 2 front wheel driveon/offOFFOFFOFFOFF, ONEnable/Disable front wheel drive-34567 Vibration motorParkerParkerParkerParker, Bosch8 CAN Test output OnOFFOFFOFFOFF, ONswitch CAN1 auxilary output on or off-                                                                                                    |   | 1 Paver Type         |        | F2500C | F2500CS | F2500W | F2500C,<br>F2500CS,<br>F2500W | set paver type 1,2 (track) or A(wheel)<br>ATTENTION! change of Paver Type<br>will set ALL parameters to default as<br>defined for this type, so a calibration<br>has to be done afterwards! | -     |
| 3<br>4Image: second second seco     |   | 2 front wheel drive  | on/off | OFF    | OFF     | OFF    | OFF, ON                       | Enable/Disable front wheel drive                                                                                                    | -     |
| 4Image: second second |   | 3                    |        |        |         |        |                               |                                                                                                    | -     |
| 5<br>6<br>7 Vibration motorImage: marker of the sector of the sector of the sec      |   | 4                    |        |        |         |        |                               |                                                                                                    | -     |
| 6<br>7 Vibration motorImage: Constraint of the sector of the sector of |   | 5                    |        |        |         |        |                               |                                                                                                    | -     |
| 7 Vibration motorParkerParkerParkerParker,<br>BoschParker,<br>BoschParker,<br>BoschParker,<br>BoschParker,<br>BoschParker,<br>BoschParker,<br>                                                                                                    |   | 6                    |        |        |         |        |                               |                                                                                                    | -     |
| 8 CAN Test output On         OFF         OFF         OFF, ON         switch CAN1 auxilary output on or off         -                                                                                                    |   | 7 Vibration motor    |        | Parker | Parker  | Parker | Parker,<br>Bosch              |                                                                                                    | -     |
|                                                                                                    |   | 8 CAN Test output On |        | OFF    | OFF     | OFF    | OFF, ON                       | switch CAN1 auxilary output on or off                                                                                                    | -     |

#### 2 Pump

|       |                                                                                                    | -                                                                                                    |                                                                                                    |                                                                                                    |
|-------|----------------------------------------------------------------------------------------------------|----------------------------------------------------------------------------------------------------|----------------------------------------------------------------------------------------------------|----------------------------------------------------------------------------------------------------|
|       |                                                                                                    | Range                                                                                                    | Description                                                                                                    | Level                                                                                                    |
| ) 180 | 180                                                                                                    | 150 - 400                                                                                                    | pump minimum current                                                                                                    | -                                                                                                    |
| 620   | 620                                                                                                    | 500 - 650                                                                                                    | pump maximum current                                                                                                    | -                                                                                                    |
| ) 180 | 180                                                                                                    | 150 - 400                                                                                                    | pump minimum current                                                                                                    | -                                                                                                    |
|       |                                                                                                    |                                                                                                    |                                                                                                    |                                                                                                    |
| 620   | 620                                                                                                    | 500 - 650                                                                                                    | pump maximum current                                                                                                    | -                                                                                                    |
|       |                                                                                                    |                                                                                                    |                                                                                                    |                                                                                                    |
| ) 180 | 180                                                                                                    | 150 - 400                                                                                                    | pump minimum current                                                                                                    | -                                                                                                    |
|       | 0         180           0         620           0         180           0         620           0         620           0         180           0         620           0         620           0         180 | 0         180         180           0         620         620           0         180         180           0         620         620           0         620         620           0         620         180           0         180         180 | Image         Image           0         180         180         150 - 400           0         620         620         500 - 650           0         180         180         150 - 400           0         620         620         500 - 650           0         620         620         500 - 650           0         180         180         150 - 400           0         180         180         150 - 400 | Name         Description           0         180         180         150 - 400         pump minimum current           0         620         620         500 - 650         pump maximum current           0         180         180         150 - 400         pump minimum current           0         620         620         500 - 650         pump minimum current           0         620         620         500 - 650         pump maximum current           0         620         620         500 - 650         pump maximum current           0         180         180         150 - 400         pump minimum current |

# Software Description R902135654-DAT-001-AB

| Replace | d by:                   | ModifNr | mb: | Index: a | a   | Date:     |                      |   |
|---------|-------------------------|---------|-----|----------|-----|-----------|----------------------|---|
|         | 6 Pump Right Forw.Imax  | mA      | 620 | 620      | 620 | 500 - 650 | pump maximum current | - |
|         | 7 Pump Right Backw.Imin | mA      | 180 | 180      | 180 | 150 - 400 | pump minimum current | - |
|         | 8 Pump Right Backw.Imax | mA      | 620 | 620      | 620 | 500 - 650 | pump maximum current | - |
|         |                         |         |     |          |     |           |                      |   |

# 3 Pump Test

| Parameter                       | Unit   | Range | Description                                                                                                    | Level |
|---------------------------------|--------|-------|----------------------------------------------------------------------------------------------------|-------|
| 1                               |        |       |                                                                                                    | -     |
| 2                               |        |       |                                                                                                    | -     |
| 3                               |        |       |                                                                                                    | -     |
| 4                               |        |       |                                                                                                    | -     |
| 5                               |        |       |                                                                                                    | -     |
| 6                               |        |       |                                                                                                    | -     |
| 7                               |        |       |                                                                                                    | -     |
| 8 Pump Motor Test Engine<br>off | on/off |       | Muting of second start condition:<br>If engine is off and engine speed<br><50rpm will be received via J1939 by<br>RC<br>AND this parameter is on<br>THEN works drive lever forward /<br>backward on pump and motor currents | -     |

# 4 Speed

| _ | -                   |       |      |      |       |                 |                                             |       |
|---|---------------------|-------|------|------|-------|-----------------|---------------------------------------------|-------|
|   | Parameter           | Unit  |      |      |       | Range           | Description                                 | Level |
|   | 1 Pump speed max    | m/h   | 1950 | 1920 | 4850  | 100 - 10000     | paver speed at maximum pump<br>displacement | A     |
|   | 2 Work max.Speed    | m/min | 30   | 30   | 30    | 10 - 35         | work: maximum paver speed                   | Α     |
|   | 3 Transp. max.Speed | m/h   | 4007 | 3970 | 15000 | 3000 -<br>20000 | transport: maximum paver speed              | A     |
|   | 4 Rev max.speed     | m/min | 20   | 20   | 80    | 20 - 100        | maximum backward speed (for wheel only)     | A     |

# Diagnostic Tool BODAS-service

| Replace | d by:                     | ModifNr | nb:  | Index: a | a     | Date:           |                                                   |   |
|---------|---------------------------|---------|------|----------|-------|-----------------|---------------------------------------------------|---|
|         | 5 Drive limit poti min    |         | 50   | 50       | 50    | 0 - 500         | drive limit factor at minimum limit poti position | A |
|         | 6 Mech.Gear ratio * 10000 |         | 8214 | 8230     | 30102 | 5000 -<br>32000 | mechanical gear ratio                             | A |
|         | 7 Corr * 1000             |         | 1000 | 1000     | 1000  | 800 - 1200      | speed correction factor                           | A |
|         | 8 Counter.Rot.Limit       | %       | 75   | 75       | 75    | 30 - 100        | maximum counterrotation speed related to pump     | A |

#### 5 Brake, Clutch

| •                   |      |      |      |      |             |                                      |       |
|---------------------|------|------|------|------|-------------|--------------------------------------|-------|
| Parameter           | Unit |      |      |      | Range       | Description                          | Level |
| 1 Brake open delay  | ms   | 50   | 50   | 50   | 50 - 500    | delay to open brake before driving   | A     |
| 2 Brake close delay | ms   | 1000 | 1000 | 1000 | 1000 - 5000 | delay to close brake after driving   | A     |
| 3 Clutch 1 speed    | rpm  | 900  | 900  | 900  | 100 - 1200  | engine speed to close clutch 1       | С     |
| 4 Clutch 2 speed    | rpm  | 950  | 950  | 950  | 100 - 1200  | engine speed to start clutch 2 delay | С     |
| 5                   |      |      |      |      |             |                                      | -     |
| 6 Clutch 2 ramp up  | ms   | 4500 | 4500 | 4500 | 100 - 6000  | ramp from Imin to Imax of clutch 2   | С     |
| 7 Clutch 2 Imin     | mA   | 50   | 50   | 50   | 50 - 550    | clutch 2 minimum current             | С     |
| 8 Clutch 2 Imax     | mA   | 950  | 950  | 950  | 500 - 1000  | clutch 2 maximum current             | С     |

# 6 Calibration

| Parameter                 | Unit | Range | Description                                                                                                    | Level |
|---------------------------|------|-------|----------------------------------------------------------------------------------------------------|-------|
| 1 Calib. Driving lever    | V    |       | calibration of minimum and maximum<br>voltage for drive lever<br>joystick (direction: backward about<br>0,5Vforward about 4,5V) | -     |
| 2 Calib.Driving mid       | V    |       | calibration of neutral joystick position voltage                                                                                | -     |
| 3 Calib. Drive limit poti | V    |       | calibration of minimum and maximum voltage for drive limit potentiometer                                                        | -     |

# Diagnostic Tool BODAS-service

| Replaced by:          | ModifNmb: | Index: a | Date:                                                                                                    |   |
|-----------------------|-----------|----------|----------------------------------------------------------------------------------------------------|---|
| 4 Calib.Steer.        | V         |          | calibration of minimum and maximum<br>voltage for steering<br>(direction: right about 0,5Vleft about<br>4,5V) | - |
| 5 Calib. Steer. mid   | V         |          | calibration of straight steering voltage                                                                      | - |
| 6 Calib. Trim poti    | V         |          | calibration of minimum and maximum voltage for steering trim potentiometer                                    | - |
| 7 Calib. Trim mid     | V         |          | calibration of straight trim<br>potentiometer                                                                 | - |
| 8 Calib. Throttle pot | ti V      |          | calibration of minimum and maximum voltage for throttle potentiometer                                         | - |

7 Driving

| Π | g                         |      |     |     |     |            |                                                                                          |       |
|---|---------------------------|------|-----|-----|-----|------------|------------------------------------------------------------------------------------------|-------|
|   | Parameter                 | Unit |     |     |     | Range      | Description                                                                              | Level |
|   | 1 Drive Deathband         | %    | 20  | 20  | 20  | 5 - 20     | deathband of neutral position of drive joystick                                          | -     |
| ĺ | 2 Drive Filter Time       | ms   | 200 | 200 | 200 | 50 - 500   | drive joystick signal filter time                                                        | С     |
| Ì | 3                         |      |     |     |     |            |                                                                                          | -     |
|   | 4 Err Debounce Time Potis | ms   | 500 | 500 | 500 | 200 - 1000 | error debounce time for joystick, drive limit and steering                               | С     |
| ſ | 5 Tolerance Red.Potis     | %    | 8   | 8   | 8   | 5 - 20     | allowed tolerance of redundancy signal                                                   | С     |
|   | 6 Backward Pump Delay     | ms   | 0   | 0   | 400 | 0 - 5000   | Pump backward delay in work mode<br>after Joystick has be moved to<br>backward direction | С     |
|   | 7 Backward Delay          | ms   | 200 | 200 | 400 | 0 - 2000   | forward driving, then delay to wait in<br>neutral until backward driving is<br>allowed   | С     |
|   | 8 Drive Ramp Filter Time  | ms   | 200 | 200 | 200 | 50 - 500   | to smooth drive ramp                                                                     | С     |

| 8 Drivir | ig Ramps  |      |  |       |             |       |
|----------|-----------|------|--|-------|-------------|-------|
|          | Parameter | Unit |  | Range | Description | Level |

# Diagnostic Tool BODAS-service

| Replace | d by:                   | ModifNr | nb:  | Index: a | a    | Date:      |                                                                                                    |   |
|---------|-------------------------|---------|------|----------|------|------------|----------------------------------------------------------------------------------------------------|---|
|         |                         | <b></b> |      |          |      |            |                                                                                                    |   |
|         | 1 Work Pump Ramp up     | ms      | 1000 | 1000     | 2000 | 200 - 8000 | work: pump acceleration ramp                                                                       | A |
|         | 2 Work Pump Ramp down   | ms      | 1200 | 1200     | 2000 | 200 - 8000 | work: pump deceleration ramp                                                                       | A |
|         | 3                       |         |      |          |      |            |                                                                                                    | - |
|         | 4                       |         |      |          |      |            |                                                                                                    | - |
|         | 5 Transp.Pump Ramp up   | ms      | 2250 | 2250     | 5000 | 200 - 8000 | transport: pump acceleration ramp                                                                  | A |
|         | 6 Transp.Pump Ramp down | ms      | 2000 | 2000     | 3000 | 200 - 8000 | transport: pump deceleration ramp                                                                  | A |
|         | 7                       |         |      |          |      |            |                                                                                                    | - |
|         | 8 Work start delay      | ms      | 1200 | 1200     | 1200 | 200 - 2000 | delay from driving start until setting of<br>output DIGL_A4 (Pin36) to enable<br>tamper, vibration | A |

# Menu 2: Steering, front wheel,

Control

# 1 Steering

| Parameter             | Unit |        |        |        | Range                      | Description                                                                                                    | Level |
|-----------------------|------|--------|--------|--------|----------------------------|----------------------------------------------------------------------------------------------------|-------|
| 1 Steer.Deathband     | %    | 10     | 10     | 10     | 5 - 20                     | deathband of straight steering position                                                                                                    | Α     |
| 2 Steer. Filter Time  | ms   | 200    | 200    | 200    | 50 - 500                   | steering signal filter time                                                                                                    | A     |
| 3 Steer.Curve         |      | Normal | Normal | Normal | Smooth,<br>Normal,<br>Fast | steering effect related to steering<br>wheel movement<br>smooth: small steering at small<br>steering wheel angle<br>normal: linear steering related to<br>steering wheel angle<br>fast: big steering at small steering<br>wheel angle | -     |
| 4 Trim Deathband      | %    | 10     | 10     | 10     | 5 - 20                     | deathband of trim potentiometer                                                                                                    | -     |
| 5 Aut.Steer.Deathband | %    | 10     | 10     | 10     | 2 - 10                     | deathband of straight external steering                                                                                                    | С     |

# Diagnostic Tool BODAS-service

| Replace | d by:                      | ModifNr | nb: | Index: a | a  | Date:    |                                                                  |   |
|---------|----------------------------|---------|-----|----------|----|----------|------------------------------------------------------------------|---|
|         | 6 Start Steer. Reduct.Mot. | %       | 20  | 20       | 20 | 10 - 30  | motor reduction starts at this steering signal                   | C |
|         | 7 End Steer.Reduct.Mot.    | %       | 80  | 80       | 80 | 60 - 100 | motor reduction ends at this steering signal                     | С |
|         | 8 Value Steer. Reduct.Mot. | %       | 15  | 15       | 15 | 5 - 30   | maximum reduction of motor<br>displacement at previous parameter | С |

# 2 ----

| Parameter                    | Unit |   |   |      | Range    | Description                                                                               | Level |
|------------------------------|------|---|---|------|----------|-------------------------------------------------------------------------------------------|-------|
| 1 Delay Front wheel on       | ms   | 0 | 0 | 2000 | 0 - 5000 | Delay to switch on the front wheel<br>output after freewheel output is<br>switched on     | С     |
| 2 Delay freewheel output off | ms   | 0 | 0 | 200  | 0 - 5000 | Delay to switch off freewheel output<br>after front wheel output has been<br>switched off | С     |
| 3                            |      |   |   |      |          |                                                                                           | -     |
| 4                            |      |   |   |      |          |                                                                                           | -     |
| 5                            |      |   |   |      |          |                                                                                           | -     |
| 6                            |      |   |   |      |          |                                                                                           | -     |
| 7                            |      |   |   |      |          |                                                                                           | -     |
| 8                            |      |   |   |      |          |                                                                                           | -     |

| Parameter | Unit |  | Range | Description | Level |
|-----------|------|--|-------|-------------|-------|
| 1         |      |  |       |             | -     |
| 2         |      |  |       |             | -     |
| 3         |      |  |       |             | -     |
| 4         |      |  |       |             | -     |
| 5         |      |  |       |             | -     |
| 6         |      |  |       |             | -     |
| 7         |      |  |       |             | -     |
| 8         |      |  |       |             | -     |

# Diagnostic Tool BODAS-service

| Replaced by: | ModifNmb: | Index: a | Date: |  |
|--------------|-----------|----------|-------|--|
|--------------|-----------|----------|-------|--|

| 4 Engir | 1e                    |        |      |      |      |             |                                      |       |
|---------|-----------------------|--------|------|------|------|-------------|--------------------------------------|-------|
|         | Parameter             | Unit   |      |      |      | Range       | Description                          | Level |
|         | 1                     |        |      |      |      |             |                                      | -     |
|         | 2 Low idle            | rpm    | 1000 | 1000 | 1000 | 500 - 1200  | engine low idle speed                | -     |
|         | 3 High idle           | rpm    | 2200 | 2200 | 2200 | 1000 - 2200 | engine high idle speed               | -     |
|         | 4 Engine tamper start | rpm    | 1100 | 1100 | 1100 | 1100 - 1300 |                                      | -     |
|         | 5 Code calculation    | on/off | OFF  | OFF  | OFF  | OFF, ON     | OFF->ON edge starts code calculation | -     |
|         | 6 Torque password     |        | 500  | 500  | 500  | 0 - 1000    | put in password from PC tool         | -     |
|         | 7                     |        |      |      |      |             |                                      | -     |
|         | 8                     |        |      |      |      |             |                                      | -     |

5 ----

| Parameter | Unit |  | Range | Description | Level |
|-----------|------|--|-------|-------------|-------|
| 1         |      |  |       |             | -     |
| 2         |      |  |       |             | -     |
| 3         |      |  |       |             | -     |
| 4         |      |  |       |             | -     |
| 5         |      |  |       |             | -     |
| 6         |      |  |       |             | -     |
| 7         |      |  |       |             | -     |
| 8         |      |  |       |             | -     |

6 ----

| Parameter | Unit |  | Range | Description | Level |
|-----------|------|--|-------|-------------|-------|
| 1         |      |  |       |             | -     |
| 2         |      |  |       |             | -     |
| 3         |      |  |       |             | -     |
| 4         |      |  |       |             | -     |
| 5         |      |  |       |             | -     |
| 6         |      |  |       |             | -     |

# Diagnostic Tool BODAS-service

| placed by:                                            | ModifNmb: | Index: a | Date: |             |                                                                                             |
|-------------------------------------------------------|-----------|----------|-------|-------------|---------------------------------------------------------------------------------------------|
| 7                                                     |           |          | I     | I           |                                                                                             |
| 9                                                     |           |          |       |             | -                                                                                           |
| 0                                                     |           |          |       |             |                                                                                             |
|                                                       |           |          |       |             |                                                                                             |
| Parameter                                             | Unit      |          | Range | Description | Level                                                                                       |
| 1                                                     |           |          |       |             | -                                                                                           |
| 2                                                     |           |          |       |             | -                                                                                           |
| 3                                                     |           |          |       |             | -                                                                                           |
| 4                                                     |           |          |       |             | -                                                                                           |
| 5                                                     |           |          |       |             | -                                                                                           |
|                                                       |           |          |       |             | -                                                                                           |
| 6                                                     |           |          |       |             |                                                                                             |
| 6<br>7                                                |           |          |       |             | -                                                                                           |
| 6<br>7<br>8                                           |           |          |       |             | -                                                                                           |
| 6<br>7<br>8<br>Parameter                              | Unit      |          | Range | Description | -<br>-<br>Level                                                                             |
| 6<br>7<br>8<br>Parameter<br>1                         | Unit      |          | Range | Description | -<br>-<br>-<br>Level                                                                        |
| 6<br>7<br>8<br>Parameter<br>1<br>2                    | Unit      |          | Range | Description | -<br>-<br>-<br>-<br>-<br>-                                                                  |
| 6<br>7<br>8<br>Parameter<br>1<br>2<br>3               | Unit      |          | Range | Description | -<br>-<br>-<br>-<br>-<br>-<br>-<br>-<br>-<br>-                                              |
| 6<br>7<br>8<br>Parameter<br>1<br>2<br>3<br>4          | Unit      |          | Range | Description | -<br>-<br>-<br>-<br>-<br>-<br>-<br>-<br>-<br>-<br>-<br>-                                    |
| 6<br>7<br>8<br><br>Parameter<br>1<br>2<br>3<br>4<br>5 | Unit      |          | Range | Description | -<br>-<br>-<br>-<br>-<br>-<br>-<br>-<br>-<br>-<br>-<br>-<br>-<br>-<br>-                     |
| 6<br>7<br>8<br>8<br>1<br>2<br>3<br>4<br>5<br>6        | Unit      |          | Range | Description | -<br>-<br>-<br>-<br>-<br>-<br>-<br>-<br>-<br>-<br>-<br>-<br>-<br>-<br>-<br>-                |
| 6<br>7<br>8<br>1<br>2<br>3<br>4<br>5<br>6<br>7        | Unit      |          | Range | Description | -<br>-<br>-<br>-<br>-<br>-<br>-<br>-<br>-<br>-<br>-<br>-<br>-<br>-<br>-<br>-<br>-<br>-<br>- |

| Parameter | Unit |  | Range | Description | Level |
|-----------|------|--|-------|-------------|-------|
|           |      |  |       |             |       |

**23/**43

Hydraulics

# Diagnostic Tool BODAS-service

| eplaced by:            | ModifN | mb:   | Index: a | Index: a |                 |                                                           |   |
|------------------------|--------|-------|----------|----------|-----------------|-----------------------------------------------------------|---|
| 1 ramp accel min       | ms     | 5000  | 5000     | 6000     | 1000 -<br>32000 | maximum transport mode accelleration ramp at low speed    | С |
| 2 ramp accel mid       | ms     | 5000  | 5000     | 5000     | 1000 -<br>32000 | maximum transport mode accelleration ramp at medium speed | С |
| 3 ramp accel max       | ms     | 5000  | 5000     | 3000     | 1000 -<br>32000 | maximum transport mode accelleration ramp at high speed   | С |
| 4 ramp accel delta min | ms     | 5000  | 5000     | 7500     | 1000 -<br>32000 | transport mode acceleration ramp at slow lever movement   | С |
| 5 ramp accel delta max | ms     | 5000  | 5000     | 4000     | 1000 -<br>32000 | transport mode acceleration ramp at fast lever movement   | С |
| 6                      |        |       |          |          |                 |                                                           | - |
| 7                      |        |       |          |          |                 |                                                           | - |
| 8 ramp mid             | m/h    | 10000 | 10000    | 8000     | 1000 -<br>15000 | defining medium speed for parameter 3.1.2                 | С |

#### 2 transport ramp decel

| Paramet  | ter             | Unit |      |      |      | Range           | Description                                                                             | Level |
|----------|-----------------|------|------|------|------|-----------------|-----------------------------------------------------------------------------------------|-------|
| 1 ramp o | decel min       | ms   | 5000 | 5000 | 2500 | 1000 -<br>32000 | maximum transport mode decelleration ramp at low speed                                  | С     |
| 2 ramp o | decel mid       | ms   | 5000 | 5000 | 2500 | 1000 -<br>32000 | maximum transport mode decelleration ramp at medium speed                               | С     |
| 3 ramp o | decel max       | ms   | 5000 | 5000 | 2500 | 1000 -<br>32000 | maximum transport mode decelleration ramp at high speed                                 | С     |
| 4 ramp o | decel delta min | ms   | 5000 | 5000 | 2500 | 1000 -<br>32000 | transport mode deceleration ramp at slow lever movement                                 | С     |
| 5 ramp o | decel delta max | ms   | 5000 | 5000 | 2500 | 1000 -<br>32000 | transport mode deceleration ramp at fast lever movement                                 | С     |
| 6 diesel | speed over      | rpm  | 2500 | 2500 | 2500 | 1000 - 4000     | maximum allowed diesel speed for<br>diesel protect function                             | С     |
| 7 factor | diesel protect  | rpm  | 700  | 700  | 700  | 100 - 1000      | factor for decelleration, after diesel<br>speed of parameter 3.2.6 has been<br>exceeded | С     |

# Diagnostic Tool BODAS-service

| Replaced by:            | ModifNr | difNmb: Index: a |      |      | Date:           |                            |   |  |
|-------------------------|---------|------------------|------|------|-----------------|----------------------------|---|--|
| 8 ramp decel error stop | ms      | 3000             | 3000 | 5000 | 1000 -<br>32000 | stop ramp in case of error | C |  |

#### 3 work ramp accel

| Parameter              | Unit |       |       |      | Range           | Description                                          | Level |
|------------------------|------|-------|-------|------|-----------------|------------------------------------------------------|-------|
| 1 ramp accel min       | ms   | 5000  | 5000  | 3000 | 1000 -<br>32000 | maximum work mode accelleration ramp at low speed    | С     |
| 2 ramp accel mid       | ms   | 5000  | 5000  | 3000 | 1000 -<br>32000 | maximum work mode accelleration ramp at medium speed | С     |
| 3 ramp accel max       | ms   | 5000  | 5000  | 3000 | 1000 -<br>32000 | maximum work mode accelleration ramp at high speed   | С     |
| 4 ramp accel delta min | ms   | 5000  | 5000  | 4000 | 1000 -<br>32000 | work mode acceleration ramp at slow lever movement   | С     |
| 5 ramp accel delta max | ms   | 5000  | 5000  | 2000 | 1000 -<br>32000 | work mode acceleration ramp at fast lever movement   | С     |
| 6                      |      |       |       |      |                 |                                                      | -     |
| 7                      |      |       |       |      |                 |                                                      | -     |
| 8 ramp mid             |      | 10000 | 10000 | 8000 | 1000 -<br>10000 | defining medium speed for parameter 3.3.2            | С     |

#### 4 work ramp decel

| •                      |      |      |      |      |                 |                                                      |       |
|------------------------|------|------|------|------|-----------------|------------------------------------------------------|-------|
| Parameter              | Unit |      |      |      | Range           | Description                                          | Level |
| 1 ramp decel min       | ms   | 5000 | 5000 | 1000 | 1000 -<br>32000 | maximum work mode decelleration<br>ramp at low speed | C     |
| 2 ramp decel mid       | ms   | 5000 | 5000 | 1000 | 1000 -<br>32000 | maximum work mode decelleration ramp at medium speed | С     |
| 3 ramp decel max       | ms   | 5000 | 5000 | 1000 | 1000 -<br>32000 | maximum work mode decelleration ramp at high speed   | С     |
| 4 ramp decel delta min | ms   | 5000 | 5000 | 2000 | 1000 -<br>32000 | work mode deceleration ramp at slow lever movement   | С     |
| 5 ramp decel delta max | ms   | 5000 | 5000 | 1000 | 1000 -<br>32000 | work mode deceleration ramp at fast lever movement   | С     |

# Diagnostic Tool BODAS-service

| Replace | ed by:    | ModifNmb: | Index: a | Date: |             |       |
|---------|-----------|-----------|----------|-------|-------------|-------|
|         | 6         |           |          | 1     |             |       |
|         | 7         |           |          |       |             |       |
|         | 8         |           |          |       |             |       |
|         | •         |           |          |       |             |       |
| 5       |           |           |          |       |             |       |
|         | Parameter | Unit      |          | Range | Description | Level |
|         | 1         |           |          |       |             | -     |
|         | 2         |           |          |       |             | -     |
|         | 3         |           |          |       |             | -     |
|         | 4         |           |          |       |             | -     |
|         | 5         |           |          |       |             | -     |
|         | 6         |           |          |       |             | -     |
|         | 7         |           |          |       |             | -     |
|         | 8         |           |          |       |             | -     |
|         |           |           |          |       |             |       |
| 6       |           |           |          |       |             |       |
|         | Parameter | Unit      |          | Range | Description | Level |
|         | 1         |           |          |       |             | -     |
|         | 2         |           |          |       |             | -     |
|         | 3         |           |          |       |             | -     |
|         | 4         |           |          |       |             | -     |
|         | 5         |           |          |       |             | -     |
|         | 6         |           |          |       |             | -     |
|         | 7         |           |          |       |             | -     |
|         | 8         |           |          |       |             | -     |
|         |           |           |          |       |             |       |
| 7       |           |           |          |       |             |       |
|         | Parameter | Unit      |          | Range | Description | Level |
|         | 1         |           |          |       |             | -     |
|         | 2         |           |          |       |             | -     |
|         | 3         |           |          |       |             | -     |

**26/**43

Hydraulics

© This document, as well as the data, specifications and other information set forth in it, are the exclusive property of Bosch Rexroth AG. It may not be reproduced or given to third parties without its consent.

# Diagnostic Tool BODAS-service

| Replaced by | :       | ModifNmb: | : | Index: a | Date: |             |       |
|-------------|---------|-----------|---|----------|-------|-------------|-------|
|             | 4       |           | 1 | 1        |       |             | I     |
| 4           | -       |           |   |          |       |             | -     |
| 5           | -       |           |   |          |       |             | -     |
| 6           | -       |           |   |          |       |             | -     |
| 7           | -       |           |   |          |       |             | -     |
| 8           | -       |           |   |          |       |             | -     |
|             |         |           |   |          |       |             |       |
| 8           |         |           |   |          |       |             |       |
| Par         | rameter | Unit      |   |          | Range | Description | Level |
| 1           | -       |           |   |          |       |             | -     |
| 2           | -       |           |   |          |       |             | -     |
| 3           | -       |           |   |          |       |             | -     |
| 4           | -       |           |   |          |       |             | -     |
| 5           | -       |           |   |          |       |             | -     |
| 6           |         |           |   |          |       |             | -     |
| 7           |         |           |   |          |       |             | -     |
| 8           | -       |           |   |          |       |             | -     |

# Menu 4: Tamper, Vibration

**1** Tamper Vibration Calib

| _ |                         |      |       |                                                                                                    |       |
|---|-------------------------|------|-------|----------------------------------------------------------------------------------------------------|-------|
|   | Parameter               | Unit | Range | Description                                                                                        | Level |
|   | 1 Calib. Tamper poti    | V    |       | calibration of minimum and maximum<br>voltage for tamper poti<br>( min about 0,5Vmax about 4,5V)   | -     |
|   | 2 Calib. Vibration poti | V    |       | calibration of minimum and maximum<br>voltage for vibation poti<br>( min about 0,5Vmax about 4,5V) | -     |
|   | 3                       |      |       |                                                                                                    | -     |
|   | 4                       |      |       |                                                                                                    | -     |
|   | 5                       |      |       |                                                                                                    | -     |

# Diagnostic Tool BODAS-service

| Replaced by: |  | ModifNmb: Index: a |  | Date: |  |   |  |
|--------------|--|--------------------|--|-------|--|---|--|
|              |  |                    |  |       |  |   |  |
| 6            |  |                    |  |       |  | - |  |
| 7            |  |                    |  |       |  | - |  |
| 8            |  |                    |  |       |  | - |  |

# 2 Tamper Vibration Contr.

| Parameter              | Unit   |      |      |      | Range    | Description                           | Level |
|------------------------|--------|------|------|------|----------|---------------------------------------|-------|
| 1 Tamper controller    | on/off | ON   | ON   | ON   |          | switch tamper controller on or off    | -     |
| 2 Vibration controller | on/off | OFF  | OFF  | OFF  |          | switch vibration controller on or off | -     |
| 3 Tamper Kp*100        |        | 1000 | 1000 | 1000 | 0 - 1000 | tamper: proportional gain *100        | С     |
| 4 Tamper Ki*100        |        | 150  | 150  | 150  | 0 - 1000 | tamper: integral gain *100            | С     |
| 5 Tamper Kd*100        |        | 0    | 0    | 0    | 0 - 1000 | tamper: differential gain *100        | С     |
| 6 Vibration Kp*100     |        | 100  | 100  | 100  | 0 - 1000 | vibration: proportional gain *100     | С     |
| 7 Vibration Ki*100     |        | 50   | 50   | 50   | 0 - 1000 | vibration: integral gain *100         | С     |
| 8 Vibration Kd*100     |        | 0    | 0    | 0    | 0 - 1000 | vibration: differential gain *100     | С     |

# 3 Tamper Precontrol

| Parameter                 | Unit |     |     |     | Range     | Description                             | Level |
|---------------------------|------|-----|-----|-----|-----------|-----------------------------------------|-------|
| 1 Tamper prectrl. 500rpm  | bit  | 420 | 420 | 420 | 0 - 1000  | tamper precontrol value at tamper speed | A     |
| 2 Tamper prectrl. 650rpm  | bit  | 530 | 530 | 530 | 0 - 1000  | tamper precontrol value at tamper speed | A     |
| 3 Tamper prectrl. 1000rpm | bit  | 690 | 690 | 690 | 0 - 1000  | tamper precontrol value at tamper speed | A     |
| 4 Tamper prectrl. 1200rpm | bit  | 785 | 785 | 785 | 0 - 1000  | tamper precontrol value at tamper speed | A     |
| 5 Tamper prectrl. 1500rpm | bit  | 970 | 970 | 970 | 0 - 1000  | tamper precontrol value at tamper speed | A     |
| 6 Tamper min rpm          | bit  | 500 | 500 | 500 | 200 - 500 | min rpm for tamper                      | С     |
| 7                         |      |     |     |     |           |                                         | -     |
| 8 Tamper freq filter time | ms   | 500 | 500 | 500 | 50 - 2000 | filter for DI3 tamper speed value       | A     |

#### Diagnostic Tool BODAS-service

| Replaced by: | ModifNmb: |
|--------------|-----------|
|              |           |

**4 Vibration Precontrol** Unit Range Description Parameter Level 1 Vibration prectrl. 500rpm bit 0 - 1000 vibration precontrol value at vibration 180 180 180 А speed 2 Vibration prectrl. 650rpm bit 210 210 0 - 1000 vibration precontrol value at vibration 210 А speed vibration precontrol value at vibration 3 Vibration prectrl. 1000rpm bit 0 - 1000 Α 300 300 300 speed bit 0 - 1000 vibration precontrol value at vibration 4 Vibration prectrl. 1500rpm 400 400 400 Α speed 5 Vibration prectrl. 2000rpm vibration precontrol value at vibration bit 500 500 500 0 - 1000 А speed 6 Vibration prectrl. 2500rpm 0 - 1000 vibration precontrol value at vibration bit 600 600 600 А speed 7 Vibration prectrl. 3000rpm bit 700 700 700 0 - 1000 vibration precontrol value at vibration Α speed 8 Vibration min rpm bit 500 500 500 200 - 500 min rpm for vibration А

Date:

Index: a

#### 5 Prectrl Engine adaption

|                                     |        |     |     |     |          |                                                                                   | 1     |
|-------------------------------------|--------|-----|-----|-----|----------|-----------------------------------------------------------------------------------|-------|
| Parameter                           | Unit   |     |     |     | Range    | Description                                                                       | Level |
| 1 Tamper corr. engine<br>1600rpm    | bit    | 80  | 80  | 80  | 40 - 100 | tamper precontrol adaption at engine speed                                        | A     |
| 2 Vibration corr. engine<br>1600rpm | bit    | 80  | 80  | 80  | 40 - 100 | vibration precontrol adaption at engine speed                                     | A     |
| 3                                   |        |     |     |     |          | compaction precontrol adaption at engine speed                                    | -     |
| 4 LLC engine boost on               |        | 95  | 95  | 95  | 0 - 100  |                                                                                   | A     |
| 5 LLC engine boost off              |        | 85  | 85  | 85  | 0 - 100  |                                                                                   | A     |
| 6 LLC auger allowed droop           |        | 100 | 100 | 100 | 0 - 300  | allowed engine droop before load limiting for auger and screed heating is working | A     |
| 7 LLC auger                         | on/off | ON  | ON  | ON  |          | load limiting for auger, screed heating 2 sections on/off                         | A     |

# Diagnostic Tool BODAS-service

| Replaced by: | ModifNmb: | Index: a | Date: |   |
|--------------|-----------|----------|-------|---|
|              |           |          |       |   |
| 8            |           |          |       | - |

| 6 Tamp | er/vibration settings   |      |      |      |      |             |                                    |       |
|--------|-------------------------|------|------|------|------|-------------|------------------------------------|-------|
|        | Parameter               | Unit |      |      |      | Range       | Description                        | Level |
|        | 1 Tamper start delay    | ms   | 1000 | 1000 | 1000 | 50 - 2000   | time tamper start delay            | С     |
|        | 2 Tamper ramp down      | ms   | 500  | 500  | 500  | 100 - 10000 | ramp time for stopping tamper      | -     |
|        | 3 Vibration ramp down   | ms   | 500  | 500  | 500  | 100 - 10000 | ramp time for stopping vibration   | -     |
|        | 4 Tamper Current max    | mA   | 1200 | 1200 | 1200 | 900 - 1250  | max current for solenoid tamper    | -     |
|        | 5 Tampfer Current min   | mA   | 240  | 240  | 240  | 150 - 300   | min current for solenoid tamper    | -     |
|        | 6 Vibration Current max | mA   | 1200 | 1200 | 1200 | 900 - 1250  | max current for solenoid vibration | -     |
|        | 7 Vibration Current min | mA   | 240  | 240  | 240  | 150 - 300   | min current for solenoid vibration | -     |
|        | 8                       |      |      |      |      |             |                                    | -     |

| 7 |           |      |  |       |             |       |
|---|-----------|------|--|-------|-------------|-------|
|   | Parameter | Unit |  | Range | Description | Level |
|   | 1         |      |  |       |             | -     |
|   | 2         |      |  |       |             | -     |
|   | 3         |      |  |       |             | -     |
|   | 4         |      |  |       |             | -     |
|   | 5         |      |  |       |             | -     |
|   | 6         |      |  |       |             | -     |
|   | 7         |      |  |       |             | -     |
|   | 8         |      |  |       |             | -     |

| 8 |           |      |  |       |             |       |
|---|-----------|------|--|-------|-------------|-------|
|   | Parameter | Unit |  | Range | Description | Level |
|   | 1         |      |  |       |             | -     |
|   | 2         |      |  |       |             | -     |
|   | 3         |      |  |       |             | -     |
|   | 4         |      |  |       |             | -     |
|   | 5         |      |  |       |             | -     |

# Diagnostic Tool BODAS-service

| Replaced by: |   | ModifNmb: | Index: a | l | Date: |  |   |  |  |
|--------------|---|-----------|----------|---|-------|--|---|--|--|
|              |   |           |          |   |       |  |   |  |  |
|              | 6 |           |          |   |       |  | - |  |  |
|              | 7 |           |          |   |       |  | - |  |  |
|              | 8 |           |          |   |       |  | - |  |  |

# Diagnosis

BODAS-service: Available ECUs  $\rightarrow$  ECU  $\rightarrow$  Diagnosis  $\rightarrow$  Error messages

#### Tabelle 6: Diagnosis

| Error Message           | Number | Save | Possible Cause                                                                                                    | Effect                                                                                                | Quit | Remedy                                                                                               |
|-------------------------|--------|------|----------------------------------------------------------------------------------------------------|----------------------------------------------------------------------------------------------------|------|----------------------------------------------------------------------------------------------------|
| HW track_Para not track | 0×8000 | yes  | hardware pin22 low(=track), but<br>BODAS-service Parameter is wheel<br>paver type                                                                                | paver type 3 is used, all BODAS-<br>service parameters will be set to<br>default and stored in EEPROM | no   | select a paver type 1 or 2<br>with BODAS-service<br>parameter and make a<br>complete new calibration |
| HW wheel_Para_not_Wheel | 0x8001 | yes  | hardware pin22 high(=wheel), but<br>BODAS-service Parameter is track<br>paver type                                                                               | paver type B is used, all BODAS-<br>service parameters will be set to<br>default and stored in EEPROM | no   | select a paver type A with<br>BODAS-service parameter<br>and make a complete new<br>calibration      |
| Drive Lever             | 0x8002 | yes  | joystick redundancy error<br>(direction: backward about<br>0,5Vforward about 4,5V) pin139<br>does not fit with opposite signal at pin<br>redundancy input pin166 | no driving possible                                                                                   | no   | check cable, pin76, 69<br>make a new joystick<br>calibration with BODAS-<br>service                  |
| Drive Limit Poti        | 0x8003 | yes  | drive limit potentiometer value outside<br>of calibrated value                                                                                                   | limp home 4m/min                                                                                      | no   | check cable, pin62<br>make a new poti calibration<br>with BODAS-service                              |

| Replaced by:       | Modif  | Nmb: | Index: a Date:                                                                                                    |                                                            |                                                                                                    |                                                                         |
|--------------------|--------|------|----------------------------------------------------------------------------------------------------|------------------------------------------------------------|----------------------------------------------------------------------------------------------------|-------------------------------------------------------------------------|
| Steer Lever        | 0x8004 | yes  | steering signal redundancy error<br>(direction: direction: left about<br>0,5Vright about 4,5V) pin141<br>does not fit with opposite signal at pin<br>redundancy input pin231 | steering middle, trimming<br>possible and limp home 4m/min | no                                                                                                    | check cable, pin55, 75<br>make a new calibration with<br>BODAS-service  |
| Trim               | 0×8005 | yes  | steering trim potentiometer value<br>outside of calibrated value                                                                                                    | no trimming possible                                       | active error<br>will be<br>deleted if<br>error<br>condition is<br>not true<br>and<br>joystick<br>neutral | check cable, pin68<br>make a new poti calibration<br>with BODAS-service |
| Throttle           | 0x8006 | yes  | throttle potentiometer value outside of calibrated value                                                                                                    | full throttle, driving with limp<br>home possible          | active error<br>will be<br>deleted if<br>error<br>condition is<br>not true<br>and<br>joystick<br>neutral | check cable, pin61<br>make a new poti calibration<br>with BODAS-service |
| Speed Sensor Left  | 0x8007 |      | not used                                                                                                    |                                                            |                                                                                                    |                                                                         |
| Speed Sensor Right | 0x8008 |      | not used                                                                                                    |                                                            |                                                                                                    |                                                                         |
| Start Condition    | 0x8009 | no   | joystick not neutral at power on                                                                                                    | no driving possible                                        | active error<br>will be<br>deleted as<br>soon as<br>start<br>condition is<br>fullfilled                  | set joystick to neutral<br>position before turning on<br>ignition key   |

© This document, as well as the data, specifications and other information set forth in it, are the exclusive property of Bosch Rexroth AG. It may not be reproduced or given to third parties without its consent.

Hydraulics

Hydraulics

| Replaced by:                        | Modif  | Nmb: | Index: a Date:                                                 |                                                             |                                                                            |                                                                                                    |
|-------------------------------------|--------|------|----------------------------------------------------------------|-------------------------------------------------------------|----------------------------------------------------------------------------|----------------------------------------------------------------------------------------------------|
| Calib Pump Currents                 | 0x800A | yes  | automatic calibration of minimum pump currents fault           | calibration not completed,<br>currents not stored in EEPROM | no                                                                         | turn ignition key off, wait 2s<br>and then turn on again; try<br>new calibration                       |
| Calib Potis Levers                  | 0x800B | yes  | calibration of potentiometers, levers fault                    | calibration not completed,<br>currents not stored in EEPROM | no                                                                         | turn ignition key off, wait 2s<br>and then turn on again; try<br>new calibration                       |
| Drive Limp                          | 0x800C |      | not used                                                       |                                                             |                                                                            |                                                                                                    |
| Voltage low                         | 0x800D | yes  | voltage at ignition key <17V                                   | warning                                                     | active error<br>will be<br>deleted if<br>error<br>condition is<br>not true | fuse?                                                                                                  |
| Voltage high                        | 0x800E | yes  | voltage at ignition key >30V                                   | warning                                                     | active error<br>will be<br>deleted if<br>error<br>condition is<br>not true | check battery voltage                                                                                  |
| Voltage after central switch off    | 0x800F | yes  | voltage after central switch >4V when central switch is off    | no driving possible                                         | no                                                                         | backward feeding of central<br>switch due to a wiring<br>harness failure                               |
| Voltage after central switch<br>low | 0x8010 | yes  | voltage after central switch <17V<br>when central switch is on | warning                                                     | active error<br>will be<br>deleted if<br>error<br>condition is<br>not true | central switch was switched<br>off because of other errors<br>or short circuit after central<br>switch |

© This document, as well as the data, specifications and other information set forth in it, are the exclusive property of Bosch Rexroth AG. It may not be reproduced or given to third parties without its consent.

## Software Description R902135654-DAT-001-AB

| Replaced by: Modi      |        | Nmb: | Index: a                   | Date: |                     |                                                                            |                                                                       |
|------------------------|--------|------|----------------------------|-------|---------------------|----------------------------------------------------------------------------|-----------------------------------------------------------------------|
| Voltage Sensor 5V low  | 0x8011 | yes  | 5V sensor voltage <4,5V    |       | no driving possible | active error<br>will be<br>deleted if<br>error<br>condition is<br>not true | check sensor voltage pin 67<br>and cables, sensors,<br>potentiometers |
| Voltage Sensor 5V high | 0x8012 | yes  | 5V sensor voltage >5,5V    |       | no driving possible | active error<br>will be<br>deleted if<br>error<br>condition is<br>not true | check sensor voltage pin 67<br>and cables, sensors,<br>potentiometers |
| Voltage Sensor 8V low  | 0x8013 | yes  | 8V sensor voltage <7,5V    |       | warning             | active error<br>will be<br>deleted if<br>error<br>condition is<br>not true | check sensor voltage pin 51                                           |
| Voltage Sensor 8V high | 0x8014 | yes  | 8V sensor voltage >8,5V    |       | warning             | active error<br>will be<br>deleted if<br>error<br>condition is<br>not true | check sensor voltage pin 51                                           |
| SYS check              | 0x8015 | yes  | internal fault of RC8-8/22 |       | no driving possible | no                                                                         | turn ignition key off, wait 2s<br>and then turn on again              |

| Replaced by:      | Мос    | lifNmb: | Index: a Date:                                                                                                    |                                                                     |                                                                                                    |                                                                                                    |
|-------------------|--------|---------|----------------------------------------------------------------------------------------------------|---------------------------------------------------------------------|----------------------------------------------------------------------------------------------------|----------------------------------------------------------------------------------------------------|
| CAN_1 Bus off     | 0x8016 | yes     | CAN_1 bus off, probably too many<br>error frames                                                                                                    | no communication with BODAS-<br>design or BODAS-service<br>possible | active error<br>will be<br>deleted if<br>error<br>condition is<br>not true<br>and<br>joystick<br>neutral | check cable and CAN H<br>pin40, CAN L pin39<br>switch off ignition key and<br>measure 60Ohm resistance<br>between CAN_L and<br>CAN_H |
| CAN_2 Bus off     | 0x8017 | yes     | CAN_2 bus off, probably too many<br>error frames                                                                                                    | no driving possible                                                 | active error<br>will be<br>deleted if<br>error<br>condition is<br>not true<br>and<br>joystick<br>neutral | check cable and CAN H<br>pin26, CAN L pin25<br>switch off ignition key and<br>measure 60Ohm resistance<br>between CAN_L and<br>CAN_H |
| CAN_2 engine EEC1 | 0x8018 | yes     | engine ECU is not working                                                                                                    | no driving possible                                                 | active error<br>will be<br>deleted if<br>error<br>condition is<br>not true<br>and<br>joystick<br>neutral | check power of engine ECL                                                                                                    |
| Pump left forwd.  | 0x8019 | yes     | solenoid faulty<br>short circuit / broken solenoid or cable<br>The fault can detected only if this<br>proportional output feeds current<br>trough the solenoid. | no forward driving possible after<br>0,8s                           | active error<br>will be<br>deleted if<br>error<br>condition is<br>not true<br>and<br>joystick<br>neutral | check cable, pin42, 78                                                                                                    |

### Software Description R902135654-DAT-001-AB

## Software Description R902135654-DAT-001-AB

| Replaced by:       | ModifN | Vmb: | Index: a Date:                                                                                                    |                                            |                                                                                                    |                        |
|--------------------|--------|------|----------------------------------------------------------------------------------------------------|--------------------------------------------|----------------------------------------------------------------------------------------------------|------------------------|
| Pump left backwd.  | 0x801A | yes  | solenoid faulty<br>short circuit / broken solenoid or cable<br>The fault can detected only if this<br>proportional output feeds current<br>trough the solenoid. | no backward driving possible<br>after 0,8s | active error<br>will be<br>deleted if<br>error<br>condition is<br>not true<br>and<br>joystick<br>neutral | check cable, pin29, 78 |
| Pump right forwd.  | 0x801B | yes  | solenoid faulty<br>short circuit / broken solenoid or cable<br>The fault can detected only if this<br>proportional output feeds current<br>trough the solenoid. | no forward driving possible after<br>0,8s  | active error<br>will be<br>deleted if<br>error<br>condition is<br>not true<br>and<br>joystick<br>neutral | check cable, pin15, 72 |
| Pump right backwd. | 0x801C | yes  | solenoid faulty<br>short circuit / broken solenoid or cable<br>The fault can detected only if this<br>proportional output feeds current<br>trough the solenoid. | no backward driving possible<br>after 0,8s | active error<br>will be<br>deleted if<br>error<br>condition is<br>not true<br>and<br>joystick<br>neutral | check cable, pin3, 72  |
| Clutch 1           | 0x801D |      | not used                                                                                                    |                                            |                                                                                                    |                        |
| Clutch 2           | 0x801E |      | not used                                                                                                    |                                            |                                                                                                    |                        |

| Replaced by:               | Modif  | -Nmb: | Index: a Date:                                                                                                    |                                                                                                 |                                                                                                    |                    |
|----------------------------|--------|-------|----------------------------------------------------------------------------------------------------|-------------------------------------------------------------------------------------------------|----------------------------------------------------------------------------------------------------|--------------------|
| Wheel differential disable | 0x801F | yes   | solenoid faulty<br>short circuit / broken solenoid or cable<br>The fault can detected only if this<br>proportional output feeds current<br>trough the solenoid. | warning                                                                                         | active error<br>will be<br>deleted if<br>error<br>condition is<br>not true<br>and<br>joystick<br>neutral | check cable, pin32 |
| Backward Beep              | 0x8020 |       | not used                                                                                                    |                                                                                                 |                                                                                                    |                    |
| Wheel brake light          | 0x8021 |       | not used                                                                                                    |                                                                                                 |                                                                                                    |                    |
| Brake release              | 0x8022 |       | solenoid faulty<br>short circuit / broken solenoid or cable                                                                                                    | manually pumping of brake<br>pressure necessary, then driving<br>with limp home 4m/min possible | active error<br>will be<br>deleted if<br>error<br>condition is<br>not true<br>and<br>joystick<br>neutral | check cable, pin46 |
| Work                       | 0x8023 |       | solenoid faulty<br>short circuit / broken solenoid or cable                                                                                                    | work speed only                                                                                 | active error<br>will be<br>deleted if<br>error<br>condition is<br>not true<br>and<br>joystick<br>neutral | check cable, pin47 |
| Drive signal               | 0x8024 |       | not used                                                                                                    |                                                                                                 |                                                                                                    |                    |
| Tamper                     | 0x8025 | yes   | solenoid tamper faulty<br>short circuit / broken solenoid or cable                                                                                              |                                                                                                 | no                                                                                                    | check cable, pin30 |
| Vibration                  | 0x8026 | yes   | solenoid vibration faulty<br>short circuit / broken solenoid or cable                                                                                           |                                                                                                 | no                                                                                                    | check cable, pin43 |

| Replaced by:     | Modif  | Nmb: | Index: a Date:                                                                                                    |                                 |                                                                                                    |                                   |
|------------------|--------|------|----------------------------------------------------------------------------------------------------|---------------------------------|----------------------------------------------------------------------------------------------------|-----------------------------------|
| Sensor tamper    | 0x8027 | yes  | no signal from sensor                                                                                                    | controller will be switched off | no                                                                                                    | check cable, pin 20               |
| Sensor vibration | 0x8028 | yes  | no signal from sensor                                                                                                    | controller will be switched off | no                                                                                                    | check cable, pin 13               |
| tamper poti      | 0x8029 | yes  | tamper potentiometer value outside of calibrated value                                                                                                 | value set to max                | no                                                                                                    | check cable, pin 59               |
| vibration poti   | 0x802A | yes  | vibration potentiometer value outside of calibrated value                                                                                              | value set to max                | no                                                                                                    | check cable, pin 65               |
| Front wheel      | 0x802B | yes  | solenoid faulty<br>short circuit / broken solenoid or<br>cable.<br>The fault can detected only if this<br>output feeds current trough the<br>solenoid. | Front wheel drive deactivated   | active error<br>will be<br>deleted if<br>error<br>condition is<br>not true<br>and<br>joystick set<br>to neutral | check cable, pin 35, Valve<br>Y52 |

| General Settings |           |          |       | Software Description R902135654-DAT-001-AB |
|------------------|-----------|----------|-------|--------------------------------------------|
| Replaced by:     | ModifNmb: | Index: a | Date: |                                            |

# 6 General Settings

# Preparation

1. Ignition off

#### 2. joystick in neutral position

- 3. Laptop with diagnosis cable is connected to CAN\_1 plug
- 4. start BODAS-service diagnosis tool
- 5. Ignition on  $\rightarrow$  controller powers up

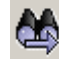

6. scan for controller

7. Select ECU and confirm Get Controller Data

# Optionally: single Lever and Potentiometer Calibration

### ATTENTION Be sure nobody is near the machine before this parameter is set to ON! Diesel engine off!

### Drive Lever (joystick)

- ECU → Parameter → Parameter configuration: Select by double click: Parameter: <1 Menu><1.6 Calibration><1.6.1 Calib. Driving lever>
- 2. start adjustment with Calibrate
- 3. set drive lever to minimum position=backward → Set min value
- 4. set drive lever to maximum position=forward → Set max value

12. set drive limit potentiometer to maximum position  $\rightarrow$  Set max value

5. ECU  $\rightarrow$  Parameter  $\rightarrow$  Parameter configuration: Select by double click:

#### Steering

13. ECU → Parameter → Parameter configuration: Select by double click: Parameter: <1 Menu><1.6 Calibration><1.6.4 Calib.Steer. >

Modif.-Nmb:

<1 Menu><1.6 Calibration><1.6.2 Calib.Driving mid>

- 14. start adjustment with Calibrate
- 15. set steering to minimum position=right → Set min value
- 16. set steering to maximum position=left  $\rightarrow$  Set max value
- 17. ECU  $\rightarrow$  Parameter  $\rightarrow$  Parameter configuration: Select by double click:
- 18. Parameter: <1 Menu><1.6 Calibration><1.6.5 Calib. Steer. mid >
- 19. start adjustment with Calibrate
- 20. set steering to straight position  $\rightarrow$  Set value

### **Trim Potentiometer**

21. ECU → Parameter → Parameter configuration: Select by double click: Parameter: <1 Menu><1.6 Calibration><1.6.6 Calib. Trim poti>

#### Software Description R902135654-DAT-001-AB

| 7.<br>8. | start adjustment with Calibrate<br>set drive lever to neutral position $\rightarrow$ Set value                                            |
|----------|----------------------------------------------------------------------------------------------------|
| Dr       | ive Limit Potentiometer                                                                                                    |
| 9.       | ECU → Parameter → Parameter configuration: Select by double click:<br>Parameter: <1 Menu><1.6 Calibration><1.6.3 Calib. Drive limit poti> |
| 10       | start adjustment with Calibrate                                                                                                    |
| 11       | . set drive limit potentiometer to minimum position $\rightarrow$ Set min value                                                           |
| 40       |                                                                                                    |

Date:

Index: a

Replaced by:

6. Parameter:

| Replaced by:                                                   | ModifNmb: | Index: a | Date: |  |  |  |
|----------------------------------------------------------------|-----------|----------|-------|--|--|--|
| 22. start adjustment with Calibrate                            |           |          |       |  |  |  |
| 23. set trim potentiometer to minimum position → Set min value |           |          |       |  |  |  |

24. set trim potentiometer to maximum position  $\rightarrow$  Set max value

#### **Throttle Potentiometer**

25. ECU → Parameter → Parameter configuration: Select by double click: Parameter: <1 Menu><1.6 Calibration><1.6.7 Calib. Throttle poti>
26. start adjustment with Calibrate
27. set throttle potentiometer to minimum position → Set min value
28. set throttle potentiometer to maximum position → Set max value

#### Use Save to EEPROM to store adjustment data

# Password for Cummins torque configuration

necessary for 891 only

- 1. set joystick to neutral and steering to middle position
- ECU → Parameter → Parameter configuration: Select by double click:
   Parameter: <2 Menu><2.4 Engine><2.4.5 Code calculation > start with ON
- ECU → Processdata → All Processdata: Select by double click read and note Processdata: <1.3 States><1.3.7 Engine torque code>
- 4. note this code and calculate password
- 5. ECU  $\rightarrow$  Parameter  $\rightarrow$  Parameter configuration: Select by double click:

Parameter: <2 Menu><2.4 Engine><2.4.6 Torque password > type in password

6. ECU  $\rightarrow$  Parameter  $\rightarrow$  Parameter configuration: Select by double click:

Parameter: <2 Menu><2.4 Engine><2.4.5 Code calculation > stop with OFF

RC is checking the password

General Settings

| Replaced by: ModifNmb: Index: a Date: |
|---------------------------------------|

 7. ECU → Processdata → All Processdata: Select by double click check Processdata: <1.3 States><1.3.8 Engine torque> should be 100 to enable full torque

Use Save to EEPROM to store adjustment data

# Optionally: Save Parameters in a file on PC/Laptop

For each vehicle the parameters set can be saved by BODAS-service in a file on PC/ILaptop after parameterization (adjustment, etc.). This way it is be possible to exchange the controller of a vehicle without being forced to start the complete adjustment procedure again.

Saving of Parameter set:

- 8. All input signals are set to neutral position
- 9. Controller  $\rightarrow$  PC activate saving of EEPROM
- 10. define file name (e.G. 0001.EPR)
- 11. Save start file transfer from controller to PC/Laptop

The parameter set of the actual vehicle is saved now

Restoring of a parameter set::

- 1. all input signals are set to neutral position
- 2. PC → Controller activate restoring of EEPROMs and confirm with Yes
- 3. select EPR file according to vehicle (e.g. 0001.EPR)
- 4. Open start data transfer from PC/Laptop to the Controller

The parameter set is now restored for the actual vehicle.

| Optional settings |           |          |       | Software Description R902135654-DAT-001-AB |
|-------------------|-----------|----------|-------|--------------------------------------------|
| Replaced by:      | ModifNmb: | Index: a | Date: |                                            |

#### **Optional settings** 7

none

Bosch Rexroth AG Produkt Unit Mobil Electronics Glockeraustraße 4 89275 Elchingen, Germany Telefon +49 (0) 73 08 82-0 Telefax +49 (0) 73 08 72 74 info.brm-me@boschrexroth.de www.boschrexroth.com/mobilelektronik

- Operation of the software must generally not exceed the operating ranges specified.
- · Usage outside of the specified and released boundary conditions may result in danger to life and/or cause damage to components or to the complete system.
- Damages which result from improper use and/or from unauthorized, unintended interventions in the device not described in this data sheet render all warranty and liability claims with respect to the manufacturer void.

|                   | Date | Name       |
|-------------------|------|------------|
| Edited / checked: |      |            |
| Seen:             |      |            |
|                   |      |            |
| <b>43</b> /43     |      | Hydraulics |